# 替換遙測代理身份證書

目錄 <u>簡介</u> <u>必要條件</u> <u>需求</u> <u>採用元件</u> <u>設定</u> 憑證需求 確認證書和私鑰是匹配對 確認私密金鑰未受密碼保護 確認證書和私鑰是PEM編碼的 自簽名證書 <u>生成自簽名證書</u> 上傳自簽名證書 <u>更新Broker節點</u> <u>證書頒發機構(CA)頒發的證書</u> 生成證書頒發機構頒發的證書簽名請求(CSR) <u>建立具有鏈結的憑證</u> 上載證書頒發機構頒發的證書 <u>更新Broker節點</u> <u>驗證</u> 疑難排解

## 簡介

本文檔介紹如何替換Cisco Telemetry Broker (CTB)管理器節點上的伺服器身份證書。

## 必要條件

需求

思科建議您瞭解以下主題:

- Cisco Telemetry Broker裝置管理
- x509憑證

採用元件

本文檔中使用的裝置運行的是2.0.1版

- 思科遙測代理管理器節點
- 思科遙測代理節點

本文中的資訊是根據特定實驗室環境內的裝置所建立。文中使用到的所有裝置皆從已清除(預設))的組態來啟動。如果您的網路運作中,請確保您瞭解任何指令可能造成的影響。

## 設定

### 憑證需求

思科遙測代理管理器使用的x509證書必須滿足以下要求:

- 證書和私鑰必須是匹配的對
- 憑證和私密金鑰必須以PEM編碼
- 私密金鑰不得有密碼保護

### 確認證書和私鑰是匹配對

以admin使用者身份登入到CTB Manager命令列介面(CLI)。

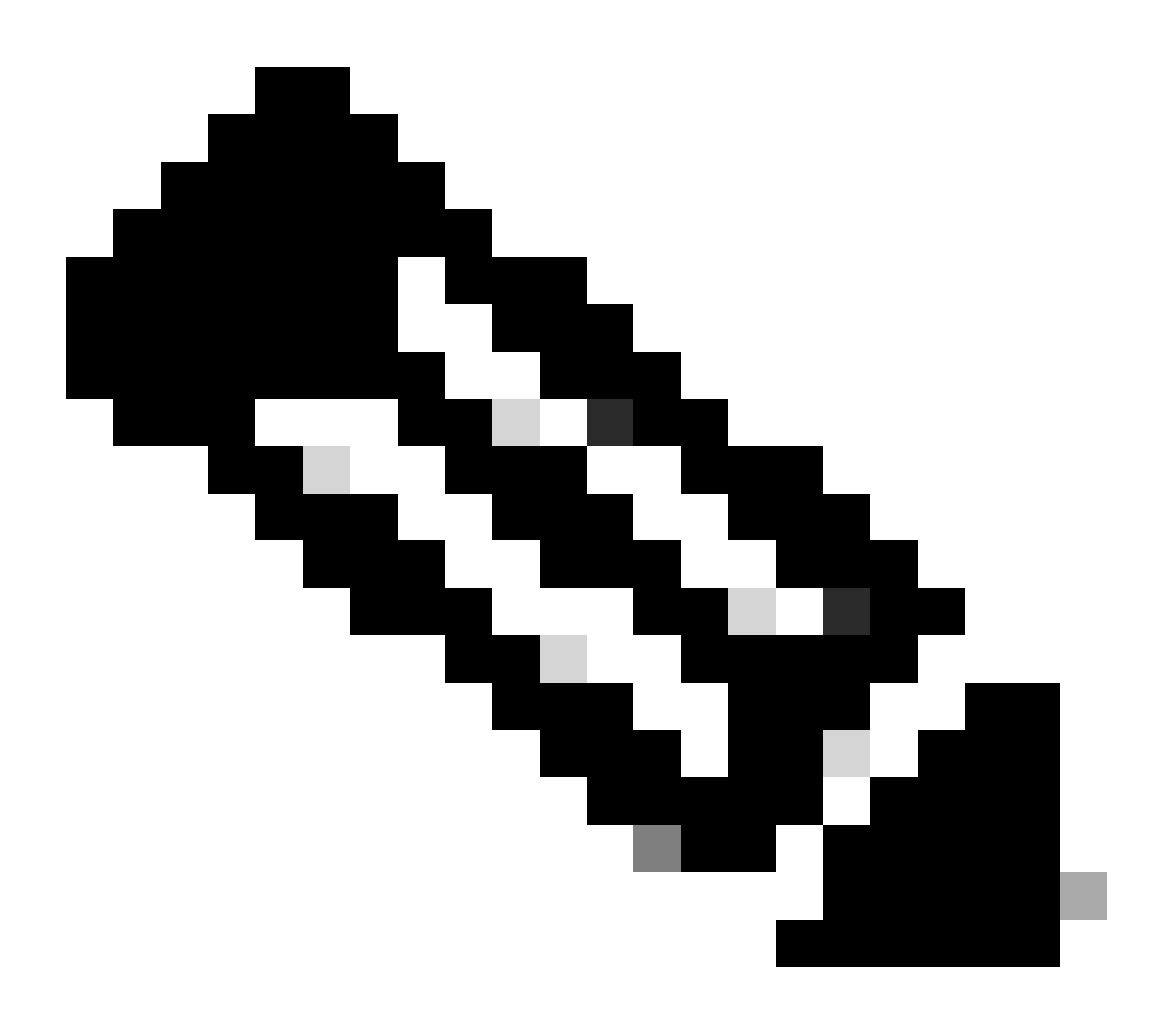

### 注意:系統中可能還不存在本節中提到的檔案。

sudo openssl req -in server.csr -pubkey -noout -outform pem | sha256sum

#### 命令從證書簽名請求檔案中輸出公鑰的SHA-256校驗和。

sudo openssl pkey -in server\_key.pem -pubout -outform pem | sha256sum命令從私鑰檔案中輸出公鑰的SHA-256校驗和。

sudo openssl x509 -in server\_cert.pem -pubkey -noout -outform pem | sha256sum命令從發出的證書檔案中輸出公鑰的SHA-256校驗和。

憑證和私密金鑰輸出必須相符。如果未使用證書簽名請求,則server\_cert.pem檔案不存在。

admin@ctb-manager:~\$ sudo openss1 req -in server.csr -pubkey -noout -outform pem | sha256sum 3e8e6b0d39

#### 確認私密金鑰未受密碼保護

以admin使用者身份登入到CTB管理器。運行ssh-keygen -yf server\_key.pem命令。

如果私密金鑰不需要密碼,則不會要求密碼。

admin@ctb-manager:~\$ ssh-keygen -yf server\_key.pem ssh-rsa {removed for brevity} admin@ctb-manager:~\$

#### 確認證書和私鑰是PEM編碼的

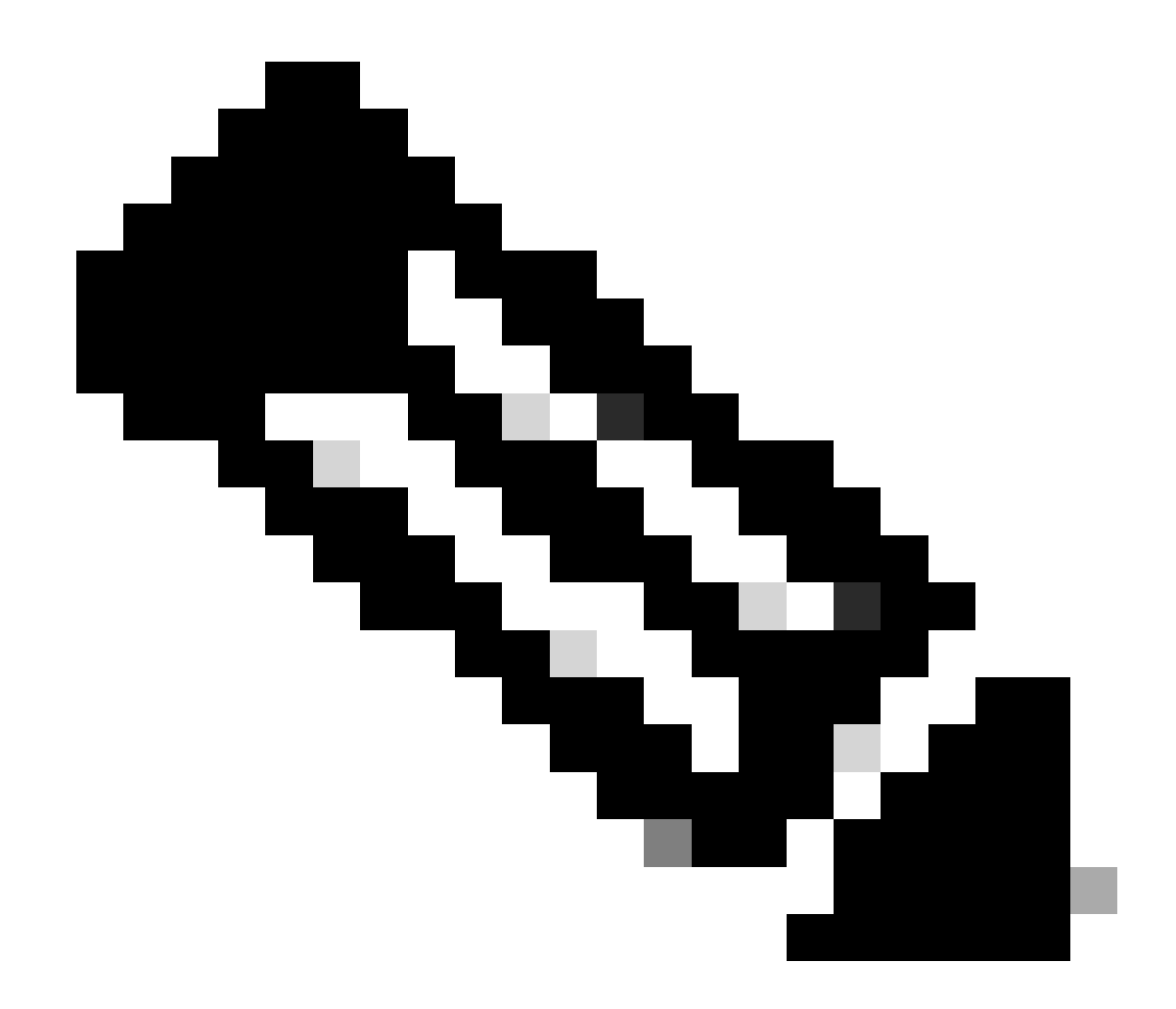

**注意**:這些驗證可以在安裝證書之前執行。

以admin使用者身份登入到CTB管理器。

使用sudo cat server\_cert.pem 命令檢視server\_cert.pem檔案內容。將命令調整為您的證書檔名。

檔案的第一行與最後一行應分別是 -----BEGIN CERTIFICATE----- 和-----END CERTIFICATE-----。

admin@ctb-manager:~\$ sudo cat server\_cert.pem -----BEGIN CERTIFICATE----- {removed\_for\_brevity} -----EN

使用sudo cat server\_key.pem命令檢視server\_key.pem檔案。將命令調整為您的私鑰檔名。

檔案的第一行與最後一行應分別是 -----BEGIN PRIVATE KEY----- 和-----END PRIVATE KEY-----。

admin@ctb-manager:~\$ sudo cat server\_key.pem -----BEGIN PRIVATE KEY----- {removed\_for\_brevity} -----END

#### 自簽名證書

#### 生成自簽名證書

• 以安裝期間配置的使用者身份透過SSH(安全外殼)登入到CTB管理器,通常為「管理員」使用者。

• 發出sudo openssl req -x509 -newkey rsa:{key\_len} -nodes -keyout server\_key.pem -out server\_cert.pem -sha256 -days 3650 -subj /CN={ctb\_manager\_ip} 命令。

- 使用您選擇的私鑰長度(例如2048、4096或8192)更改rsa:{key\_len}
  - 使用CTB Manager節點的IP更改{ctb\_manager\_ip}

• 使用cat server\_cert.pem命令檢視server\_cert.pem檔案,並將內容複製到緩衝區中,以便將其貼上到本地工作站所選的文本 編輯器中。儲存檔案。您也可以將這些檔案從 /home/admin 目錄中SCP出去。

```
admin@ctb-manager:~$ cat server_cert.pem
-----BEGIN CERTIFICATE-----
{removed_for_brevity}
-----END CERTIFICATE-----
admin@ctb-manager:~$
```

• 使用sudo cat server\_key.pem命令檢視server\_key.pem檔案,並將內容複製到緩衝區中,以便將內容貼上到本地工作站所選 的文本編輯器中。儲存檔案。您也可以將此檔案從目 /home/admin 錄中SCP出去。

admin@ctb-manager:~\$ sudo cat server\_key.pem
-----BEGIN PRIVATE KEY----{removed\_for\_brevity}
-----END PRIVATE KEY----admin@ctb-manager:~\$

上傳自簽名證書

1. 導航到CTB Manager Web UI並以管理員使用者身份登入,然後點選齒輪圖示訪問「Settings」。

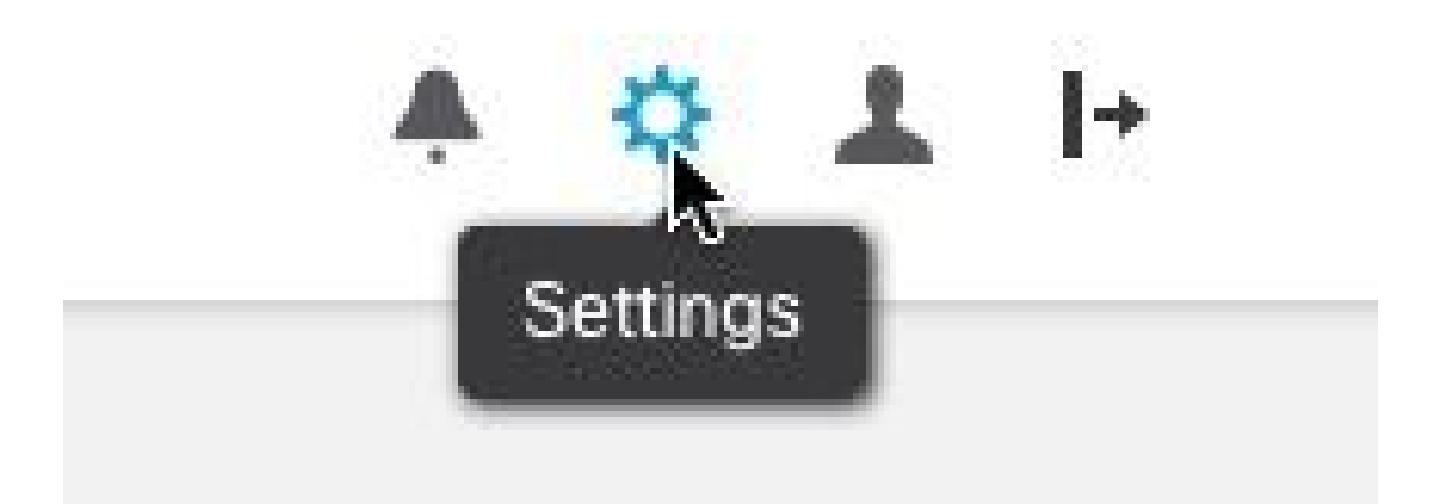

CTB設定圖示

• 導航到「TLS證書」頁籤。

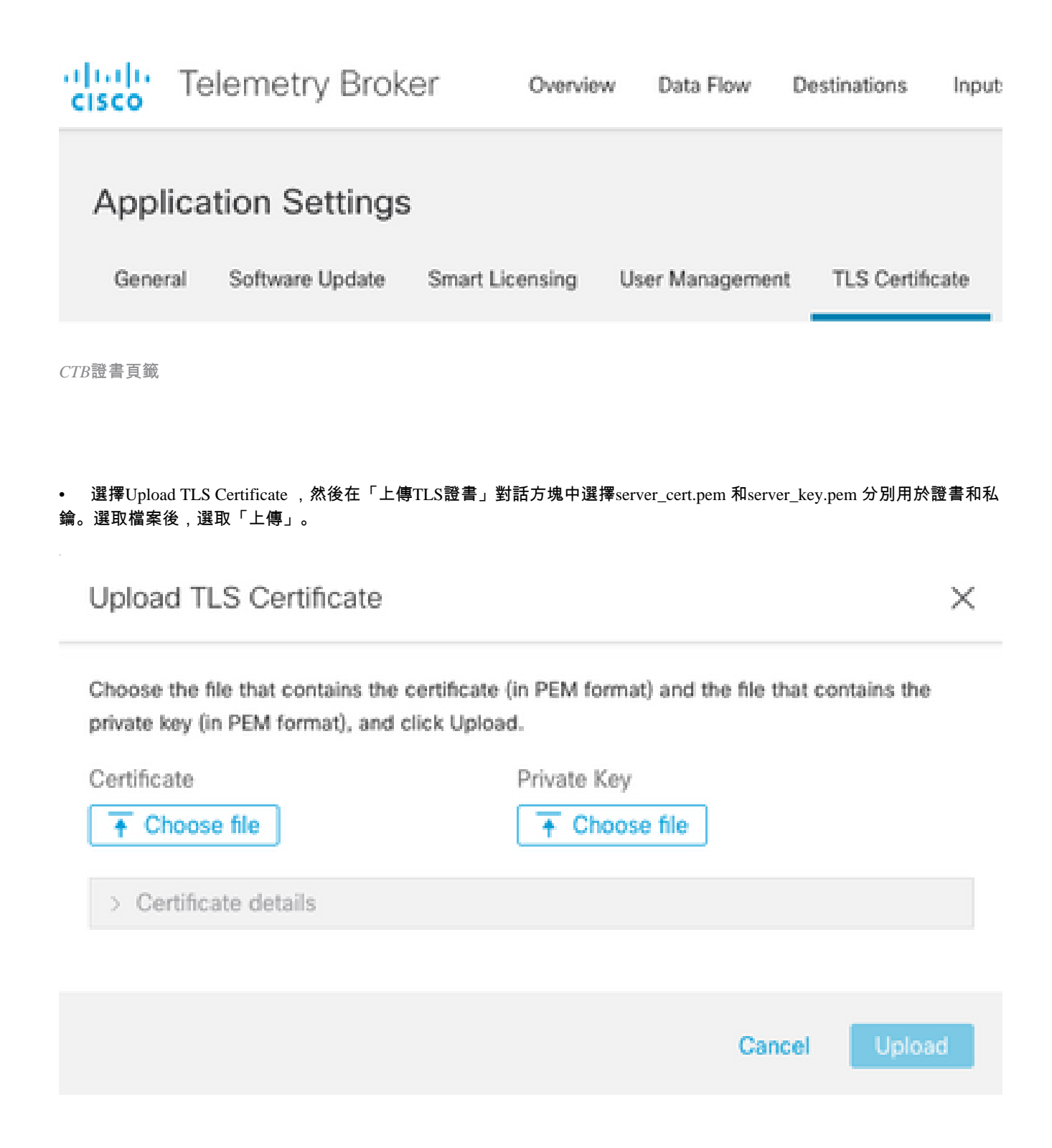

• 一旦檔案被選定,驗證過程將確認證書和金鑰的組合,並顯示頒發者和主體的公用名稱,如下所示。

Choose the file that contains the certificate (in PEM format) and the file that contains the private key (in PEM format), and click Upload.

| Certificate                             | Private Key   |
|-----------------------------------------|---------------|
| 🗋 cert.pem                              | key.pem       |
|                                         |               |
| <ul> <li>Certificate details</li> </ul> |               |
| Subject Name                            |               |
| Subject Name                            |               |
| Common Name                             | 10.209.35.152 |
| Issuer Name                             |               |
| Common Name                             | 10.209.35.152 |
|                                         |               |
|                                         |               |

|         | Cancel | Upload |
|---------|--------|--------|
| CTB證書上傳 |        |        |

- 選擇「上傳」按鈕以上傳新憑證。Web UI會在幾分鐘內自行重新啟動,重新啟動後再次登入裝置。
- 登入到CTB Manager節點Web控制檯並導航到Settings > TLS Certificate 以檢視證書詳細資訊(如新的到期日期),或使用 瀏覽器檢視證書詳細資訊(如序列號)。

更新Broker節點

一旦CTB管理器節點擁有新的身份證書,就必須手動更新每個CTB代理節點。

1. 透過ssh登入每個broker節點並運行sudo ctb-manage 命令

admin@ctb-broker:~\$ sudo ctb-manage

We trust you have received the usual lecture from the local System Administrator. It usually boils down to these three things:

#1) Respect the privacy of others.

- #2) Think before you type.
- #3) With great power comes great responsibility.

[sudo] password for admin:

• 出現提示c時選擇選項。

== Management Configuration

A manager configuration already exists for 10.209.35.152 Options:

(o) Associate this node with a new manager

- (c) Re-fetch the manager's certificate but keep everything else
- (d) Deactivate this node (should be done after removing this node on the manager UI)

(a) Abort

How would you like to proceed? [o/c/d/a] c

• 驗證證書詳細資料(如果它們與簽名證書的值匹配),並選擇 y 以接受證書。服務將自動啟動,啟動服務後將返回提示。服務啟動可能需要大約15分鐘才能完成。

== Testing connection to server exists

== Fetching certificate from 10.209.35.152
Subject Hash
3fcbcd3c
subject=CN = 10.209.35.152
issuer=CN = 10.209.35.152
Validity:
notBefore=Mar 28 13:12:43 2023 GMT
notAfter=Mar 27 13:12:43 2024 GMT
X509v3 Subject Alternative Name:
IP Address:10.209.35.152

Do you accept the authenticity of the server?  $\left[ y/n\right]$  y

== Writing /var/lib/titan/titanium\_proxy/ssl/titanium.pem
done

== Starting service

#### 證書頒發機構(CA)頒發的證書

#### 生成證書頒發機構頒發的證書簽名請求(CSR)

• 以安裝期間配置的使用者身份透過SSH(安全外殼)登入到CTB管理器,通常為「管理員」使用者。

發出openssl req -new -newkey rsa:{key\_len} -nodes -addext "subjectAltName =
 DNS:{ctb\_manager\_dns\_name},IP:{ctb\_manager\_ip}" -keyout server\_key.pem -out server.csr命令。如果需要,可以將最後兩行上的「extra」屬性留空。

- 使用CTB管理器節點的DNS名稱更改{ctb\_manager\_dns\_name}
  - 使用CTB Manager節點的IP更改{ctb\_manager\_ip}
  - 使用您選擇的私鑰長度(例如2048、4096或8192)更改{key\_len}。

admin@ctb-manager:~\$ openss1 reg -new -newkey rsa:4096 -nodes -addext "subjectAltName = DNS: Generating a RSA private key .....++++ .....++++ writing new private key to 'server\_key.pem' You are about to be asked to enter information that will be incorporated into your certificate request. What you are about to enter is what is called a Distinguished Name or a DN. There are quite a few fields but you can leave some blank For some fields there will be a default value, If you enter '.', the field will be left blank. Country Name (2 letter code) [AU]:US State or Province Name (full name) [Some-State]:North Carolina Locality Name (eg, city) []:RTP Organization Name (eg, company) [Internet Widgits Pty Ltd]:Cisco Systems Inc Organizational Unit Name (eg, section) []:TAC Common Name (e.g. server FQDN or YOUR name) []:ctb-manager Email Address []:noreply@cisco.com Please enter the following 'extra' attributes to be sent with your certificate request A challenge password []: An optional company name []:

• 將CSR和金鑰檔案scp到本地電腦,並向CA提供CSR。CA以PEM格式發出CSR不在本檔案範圍內。

#### 建立具有鏈結的憑證

CA以PEM格式頒發伺服器身份證書。必須建立鏈結檔案,其中包含CTB Manager節點的所有鏈結憑證和伺服器辨識憑證。

在文本編輯器中,透過組合上一步中簽名的證書並按照所示順序將鏈中的所有證書(包括受信任CA)附加到PEM格式的單個檔案中 來建立檔案。

- BEGIN CERTIFICATE - {CTB Manager Issued Certificate} - END CERTIFICATE - - BEGIN CERTIFICATE - {Issui

請確認這個含有鏈結檔案的新憑證檔案沒有前置或尾端空格、空白行,並且順序如上。

上載證書頒發機構頒發的證書

1. 導航到CTB Manager Web UI並以管理員身份登入,然後點選齒輪圖示以訪問「Settings」。

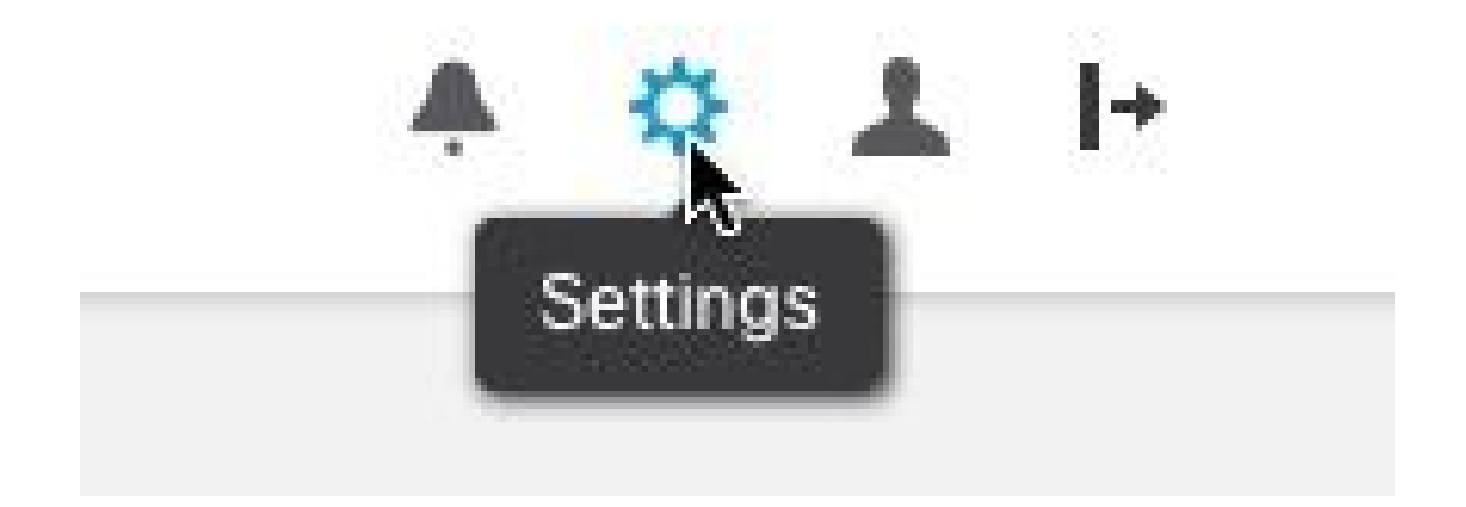

• 導航到「TLS證書」頁籤。

| cisco | Telemetry Broke     | Cvervie         | w Data Flow    | Destinations     | Input |
|-------|---------------------|-----------------|----------------|------------------|-------|
| Appl  | ication Settings    |                 |                |                  |       |
| Gene  | ral Software Update | Smart Licensing | User Managemer | nt TLS Certifica | ate   |

CTB證書頁籤

• 選擇Upload TLS Certificate ,然後選擇在最後部分建立的具有鏈結檔案的證書 , server\_key.pem 並在「上傳TLS證書」對 話方塊中分別為證書和私鑰生成的CTB管理器。選取檔案後,選取「上傳」。

| Choose the file that contains th<br>private key (in PEM format), an | e certificate (in PEM format) and the file that contains the<br>d click Upload. |
|---------------------------------------------------------------------|---------------------------------------------------------------------------------|
| Certificate                                                         | Private Key                                                                     |
| ↑ Choose file                                                       | + Choose file                                                                   |
| > Certificate details                                               |                                                                                 |

Cancel

• 選擇檔案後,驗證過程將確認證書和金鑰組合,並顯示頒發者和主體的公用名稱,如下所示。

Choose the file that contains the certificate (in PEM format) and the file that contains the private key (in PEM format), and click Upload.

| Certificate                             | Private Key       |
|-----------------------------------------|-------------------|
| ttb-manager.pem                         | server.key        |
| <ul> <li>Certificate details</li> </ul> |                   |
| Subject Name                            |                   |
| Country or Region                       | US                |
| State/Province                          | North Carolina    |
| Locality                                | RTP               |
| Organization                            | Cisco Systems Inc |
| Common Name                             | ctb-manager       |
| Organization Unit                       | TAC               |
| Issuer Name                             |                   |
| Common Name                             | Issuing CA        |
| Domain                                  | CiscoTAC          |
| Subject Alternate Name                  | ctb-manager       |
|                                         | 10.209.35.152     |
|                                         |                   |

|               | Cancel | Upload |
|---------------|--------|--------|
|               |        |        |
| CTB CA頒發的證書驗證 |        |        |

• 選擇「上傳」按鈕以上傳新憑證。Web UI會在大約60秒內自行重新啟動,並在重新啟動後登入Web UI。

• 登入到CTB Manager節點Web控制檯並導航到Settings > TLS Certificate 以檢視證書詳細資訊(如新的到期日期),或使用 瀏覽器檢視證書詳細資訊(如序列號)。 更新Broker節點

一旦CTB管理器節點擁有新的身份證書,就必須手動更新每個CTB代理節點。

1. 透過ssh登入每個broker節點並運行sudo ctb-manage 命令

admin@ctb-broker:~\$ sudo ctb-manage

We trust you have received the usual lecture from the local System Administrator. It usually boils down to these three things:

#1) Respect the privacy of others.

- #2) Think before you type.
- #3) With great power comes great responsibility.

[sudo] password for admin:

• 出現提示c時選擇選項。

== Management Configuration

A manager configuration already exists for 10.209.35.152 Options:

(o) Associate this node with a new manager(c) Re-fetch the manager's certificate but keep everything else(d) Deactivate this node (should be done after removing this node on the manager UI)(a) Abort

How would you like to proceed? [o/c/d/a] c

• 驗證證書詳細資料(如果它們與簽名證書的值匹配),並選擇y以接受證書。服務將自動啟動,一旦啟動服務,就會返回 提示。服務啟動可能需要大約15分鐘才能完成。

== Testing connection to server exists

```
== Fetching certificate from 10.209.35.152
Subject Hash
fa7fdOfb
subject=C = US, ST = North Carolina, L = RTP, 0 = "Cisco Systems Inc", 0U = TAC, CN = ctb-manager,
issuer=DC = CiscoTAC, CN = Issuing CA
Validity:
notBefore=Jun 13 16:09:29 2023 GMT
notAfter=Sep 11 16:19:29 2023 GMT
X509v3 Subject Alternative Name:
DNS:ctb-manager, IP Address:10.209.35.152
Do you accept the authenticity of the server? [y/n] y
== Writing /var/lib/titan/titanium_proxy/ssl/titanium.pem
done
== Starting service
```

#### 驗證

登入到CTB Manager節點Web控制檯並導航到Settings > TLS Certificate 以檢視證書詳細資訊(如新的到期日期),或使用瀏覽器檢視 證書詳細資訊(如序列號)。

| Overview Da            | ata Flow Destinations Inputs Broker Nodes Manager Node Integrations |
|------------------------|---------------------------------------------------------------------|
| Application Sett       | ings                                                                |
| General Software Upo   | date Smart Licensing User Management TLS Certificate Notifications  |
| TLS Certificate        | Upload TLS Certificate                                              |
| Hostname ctb-manage    | er                                                                  |
| Expires Sep 11, 202    | 23, 08:19 PM UTC                                                    |
| Certificate details    |                                                                     |
| Subject Name           |                                                                     |
| Country or Region      | US                                                                  |
| State/Province         | North Carolina                                                      |
| Locality               | RTP                                                                 |
| Organization           | Cisco Systems Inc                                                   |
| Common Name            | ctb-manager                                                         |
| Organization Unit      | TAC                                                                 |
| Issuer Name            |                                                                     |
| Common Name            | Issuing CA                                                          |
| Domain                 | CiscoTAC                                                            |
| Subject Alternate Name | ctb-manager                                                         |
|                        | 10.209.35.152                                                       |

If a broker node is not communicating with the manager node, re-register the broker node by doing the following:

Use SSH or the VM Server console to log in to the appliance using the admin credentials.
 Run this command: ctb-manage

https://10.209.35.152/settings

CTB證書詳細資訊

驗證CTB代理節點在CTB管理器節點Web UI中未顯示警報。

#### 疑難排解

如果憑證不完整(例如缺少鏈結憑證),CTB Broker Node節點就無法與Manager Node通訊,並在Broker Nodes清單的Status欄中顯示

 $\ensuremath{\,^{\sc v}}$  Not Seen Since  $\ensuremath{\,^{\sc v}}$  。

Broker節點將繼續複製和分發處於此狀態的流量。

登入CTB Manager節點CLI並發出sudo grep -ic begin /var/lib/titan/titanium\_frontend/ssl/cert.pem 命令,檢視cert.pem檔案中的證書數量。

admin@ctb-manager:~\$ sudo grep -ic begin /var/lib/titan/titanium\_frontend/ssl/cert.pem [sudo] password

返回的輸出值需要等於鏈中的CA裝置數加上CTB管理器。

如果使用自簽名證書,則應為1的輸出。

如果PKI基礎設施包含也作為頒發CA的單個根CA,則預期輸出2。

如果PKI基礎設施包含根CA和頒發CA,則預期輸出3。

如果PKI基礎設施由根CA、從屬CA和頒發CA組成,則預期輸出4。

在其他應用程式(如 Microsoft Windows Crypto Shell Extensions)中檢視證書時,將輸出與列出的PKI進行比較。

## 🔬 Certificate

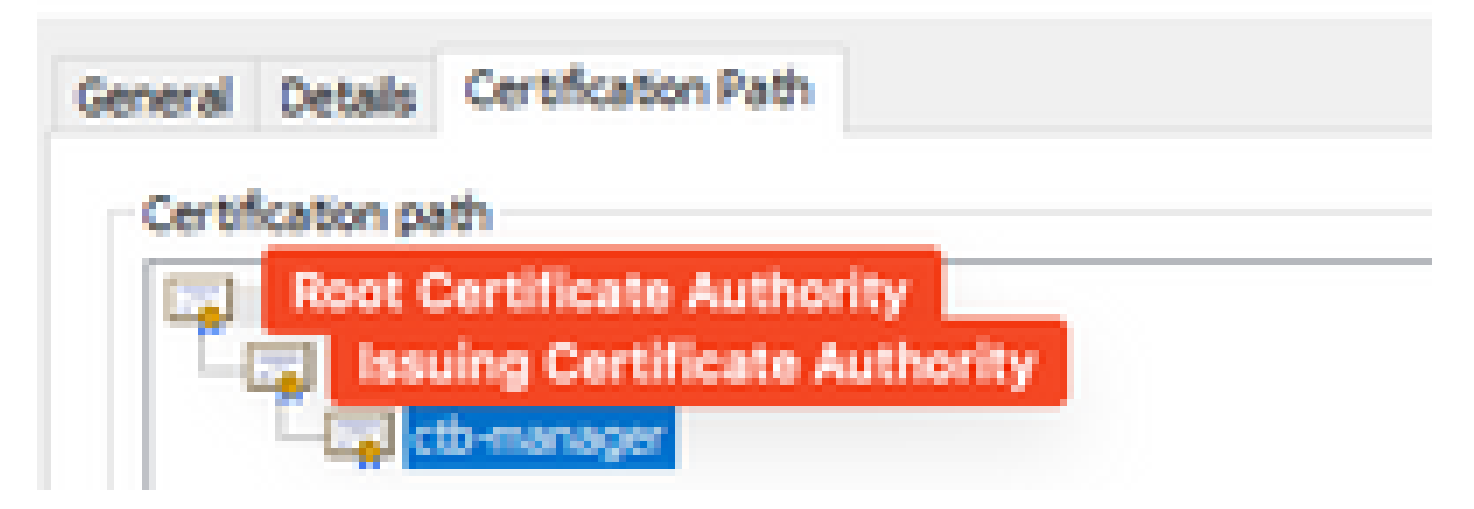

PKI基礎設施

在此圖中,PKI基礎設施包括根CA和頒發CA。

在此案例中,指令的輸出值預期為3。

如果輸出未達到預期,請檢視建立帶鏈的證書部分中的步驟,以確定證書是否缺失。

在檢視憑證時, Microsoft Windows Crypto Shell Extensions 如果本機電腦沒有足夠資訊來驗證憑證,則可能無法顯示所有憑證。

從CLI發出sudo ctb-mayday 命令,生成用於TAC檢查的五月天捆綁包。

### 關於此翻譯

思科已使用電腦和人工技術翻譯本文件,讓全世界的使用者能夠以自己的語言理解支援內容。請注 意,即使是最佳機器翻譯,也不如專業譯者翻譯的內容準確。Cisco Systems, Inc. 對這些翻譯的準 確度概不負責,並建議一律查看原始英文文件(提供連結)。